## Accessing Teams Meeting from Email Invite

• Open the email invitation you received for the meeting and click on the 'Join Teams Meeting' link displayed.

| You ⊗        |                        |               |  |  |
|--------------|------------------------|---------------|--|--|
| Wed 15       | /04/2020 11:00 - 11:30 |               |  |  |
| No conflicts |                        |               |  |  |
| RSVP 1       | o this event           |               |  |  |
| Add a me     | essage to Emma Stonie  | er (optional) |  |  |
| ✓ Yes        | ? Maybe                | × No          |  |  |
| Hi Please at | tend this meeting      |               |  |  |
|              |                        |               |  |  |
|              |                        |               |  |  |
|              |                        | atu u         |  |  |

• You may then be presented with this screen. If you don't have Microsoft Teams App already downloaded, then you can do so by selecting this option:

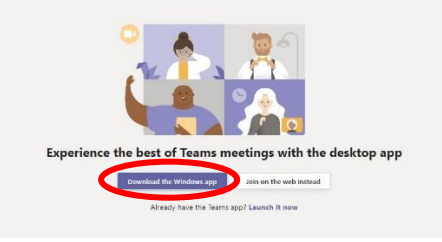

• If you already have MS Teams downloaded, you should select the following option:

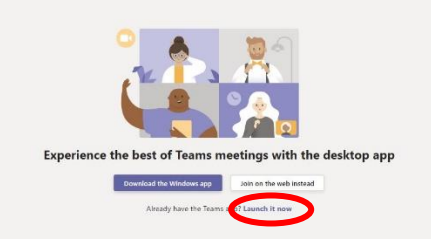

• Once installed, this should allow you into the meeting. Start-up should look like the image below. Click on the 'join now' button when you are ready.

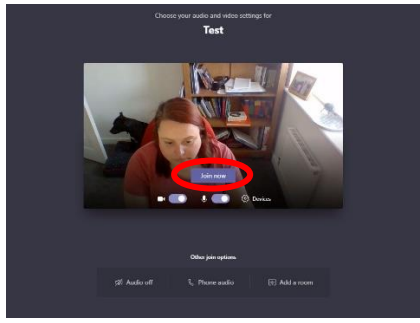

## Accessing MS Teams From a Smart Phone (example from iphone)

- Firstly you will need to download the Microsoft Teams app from your devices App Store
- Once this has been downloaded, return to the email including the link and click 'Join Teams Meeting'
- You should then see something similar to the image below. Either allow access to the app as prompted or click 'open it'

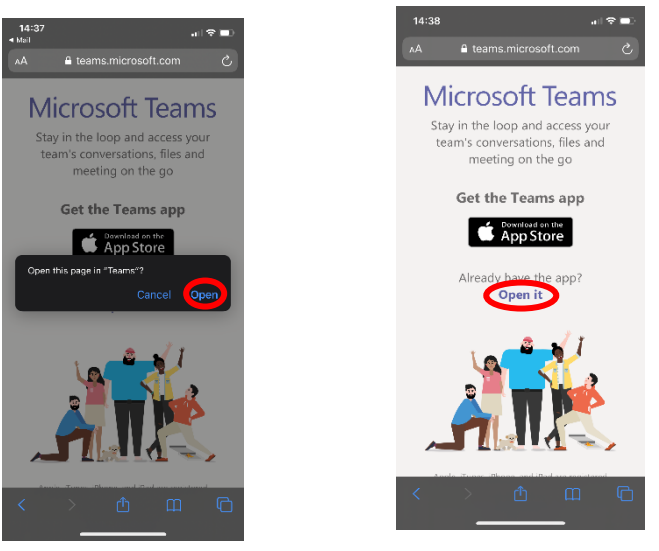

• You should then see the following screen displayed. Click 'Join as a guest'.

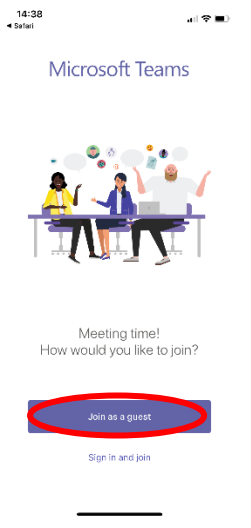

• You will then be able to enter your name and join the meeting:

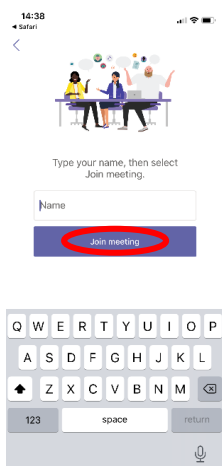